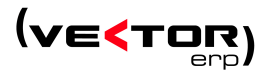

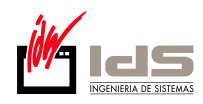

 El primer paso es localizar la fuente que queremos instalar, en este caso instalaremos la fuente para códigos de barras que se encuentra en la web de IDS <u>www.ids.es</u>. Entramos en la web y posicionamos el ratón en Soporte Remoto en el menú de la izquierda de la web y pinchamos en Descargas y luego Software. En caso de no tener Internet y tener el archivo correctamente descargado en el servidor pasar al punto 5.

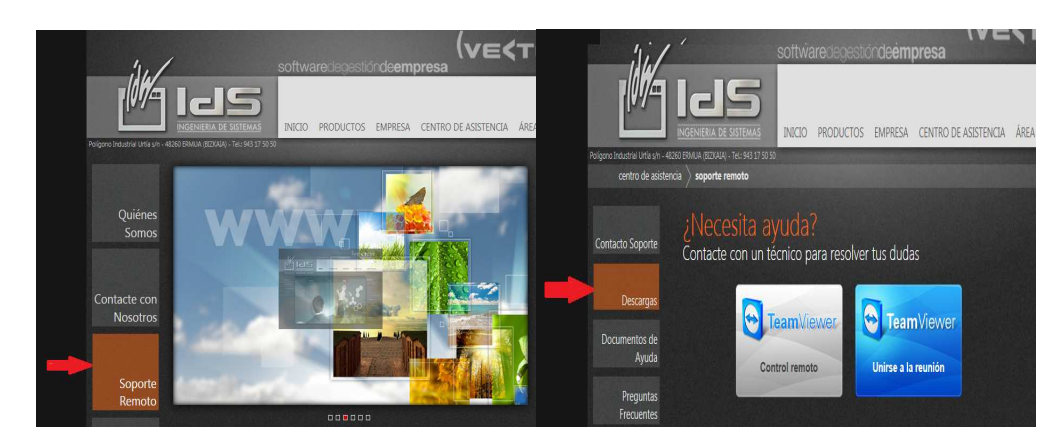

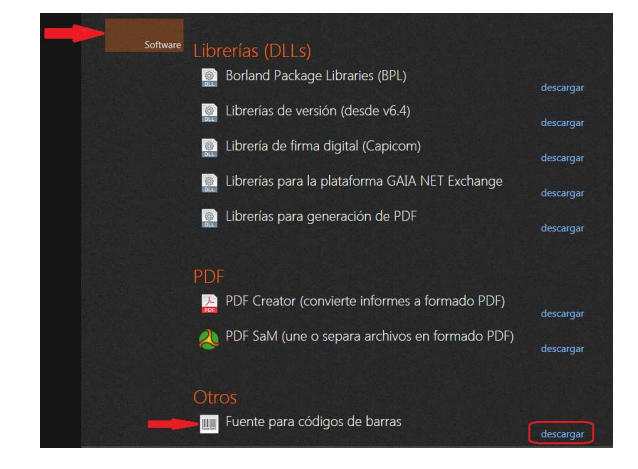

2. En la página que nos a abierto buscamos donde dice "Fuente para códigos de barras" y hacemos click en el texto "Descargar" que tiene a su derecha. Nos abrirá una ventana que nos preguntara que hacer con el archivo. Le daremos en Guardar.

| Descarga                                                                                                    | de archivos 🔀                                                                       |  |  |  |  |
|----------------------------------------------------------------------------------------------------|-------------------------------------------------------------------------------------|--|--|--|--|
| ¿Desea abrir o guardar este archivo?                                                                                                    |                                                                                     |  |  |  |  |
|                                                                                                    | Nombre: BarCode.zip<br>Tipo: Carpeta comprimida (en zip), 3,98 KB<br>De: www.ids.es |  |  |  |  |
| 🗹 Preg                                                                                                    | Abrir Guardar Cancelar<br>untar siempre antes de abrir este tipo de archivos        |  |  |  |  |
| Aunque los archivos procedentes de Internet pueden ser útiles,<br>algunos archivos pueden llegar a dañar el equipo. Si no confía en<br>el origen, no abra ni guarde este archivo. <u>¿Cuál es el riesgo?</u> |                                                                                     |  |  |  |  |

 Ahora nos abrirá una nueva ventana en la que elegiremos donde guardarlo, lo guardaremos en C:\ directamente ya que mas adelante nos ahorrara muchos problemas. Para ello en la ventana que nos a abierto hacemos doble click sobre Mi PC, y dentro de Mi PC doble click sobre Disco local (C:). Y pinchamos sobre el botón de Guardar.

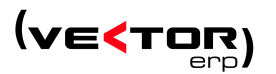

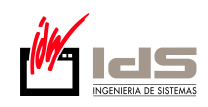

| Guardar como                                            |                                                                                                    |                                                                                      |                                                 |                          |    | 2 🛛      |
|---------------------------------------------------------|----------------------------------------------------------------------------------------------------|--------------------------------------------------------------------------------------|-------------------------------------------------|--------------------------|----|----------|
| Guar <u>d</u> ar en:                                    | isco 😔                                                                                                    | ocal (C:)                                                                            | ~                                               | OPP                      | •• |          |
| Documentos<br>recientes<br>Escritorio<br>Mis documentos | Archivos<br>BD<br>BDBACK<br>BIOS<br>Brian<br>Brian<br>Compaq<br>Copappe<br>Cocume<br>1386<br>105W4<br>Docume<br>105W4<br>Docume<br>MSOCac<br>Novadig | : de programa]<br>UP<br>Database Engine V.S.1.1<br>5<br>nts and Settings<br>the<br>m | CLER<br>System Rec<br>System Volu<br>System.sav | overy<br>ime Information | 1  |          |
|                                                         | Nombre:                                                                                                    | BarCode.zip                                                                          |                                                 |                          | ~  | Guardar  |
| Mis sitios de red                                       | Tip <u>o</u> :                                                                                                    | Carpeta comprimida (e                                                                | en zip)                                         |                          | ~  | Cancelar |

4. Una vez tengamos el archivo descargado si esta comprimido tendremos que descomprimirlo. Para ello vamos al escritorio y hacemos doble clic sobre Mi PC y entramos con doble clic sobre el Disco local (C:). Ahora nos situamos encima del archivo que nos hemos descargado y hacemos click con el botón derecho del ratón y seleccionamos Extraer Todo... Nos abrirá una ventana y hacemos click sobre Siguiente, Siguiente y Finalizar. Nos dejara el archivo dentro de una carpeta en nuestro caso llamada BarCode.

| Asistente para extraco                         | sión 🧧                                                                                                    |
|------------------------------------------------|----------------------------------------------------------------------------------------------------|
| Seleccione un de<br>Los archivos que<br>elija. | stino<br>e están dentro del archivo ZIP se extraerán en la ubicación que                                       |
| 37                                             | Seleccionar una carpeta para extraer los archivos.<br>Los archivos se extraerán a este directorio:<br><u> </u> |
|                                                | Contraseña                                                                                                    |
| -2                                             | Extrayendo                                                                                                    |
|                                                | < Atrás Siguiente > Cancelar                                                                                   |

5. Ahora ya tenemos la fuente en nuestro ordenador y tenemos que instalarla. Vamos a Inicio, Configuración y pinchamos sobre Panel de Control. Desde aquí hacemos doble clic en el icono que pone Fuentes.

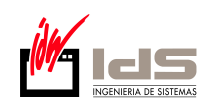

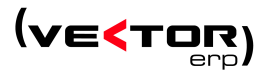

| Panel de control                            |                              |                               |                                   |                        |                             |                               |                        |
|---------------------------------------------|------------------------------|-------------------------------|-----------------------------------|------------------------|-----------------------------|-------------------------------|------------------------|
| Archivo Edición Ver Favoritos Hei           | rramientas Ayud              | la                            |                                   |                        |                             |                               |                        |
| 🔾 Atrās 🔹 🕥 🕘 🏂 💋 Bús                       | iqueda 🔀 Carj                | petas 🛄                       |                                   |                        |                             |                               |                        |
| rección 📴 Panel de control                  |                              |                               |                                   |                        |                             |                               | ¥ 🔁                    |
| Papel de control                            | 2                            | ()                            | ×                                 | <b>S</b>               | R                           |                               | 2                      |
| 🚱 Cambiar a vista por categorías            | Actualizacio<br>automáticas  | Administrador<br>de sonido HD | Agregar<br>hardware               | Agregar o<br>quitar p  | AXIS Media<br>Control       | Barra de<br>tareas y me       | BDE<br>Administrator   |
| Yea también 🔹                               | - The second                 | ۲                             | <b>9</b>                          |                        | ۲                           |                               |                        |
| 🍓 Windows Update                            | Broadcom<br>Control Suite 2  | Centro de<br>seguridad        | Cliente<br>servidor               | Conexiones de<br>red   | Configuración<br>regional y | Configurar red<br>inalámbrica | Correo                 |
| <ul> <li>Ayuda y soporte técnico</li> </ul> | 83                           | Sol and                       | O,                                | 3                      | P                           |                               | Ca                     |
|                                             | Cuentas de<br>usuario        | Dispositivos de<br>juego      | Dispositivos de<br>sonido y audio | Escáneres y<br>cámaras | Fecha y hora                | Firewall de<br>Windows        | Fuentes                |
|                                             | -                            |                               |                                   | 1                      | Ċ                           | Ġ.                            | I                      |
|                                             | Herramientas<br>administrati | Impresoras y<br>faxes         | Intel(R) GMA<br>Driver            | Java                   | Mouse                       | Opciones de<br>accesibilidad  | Opciones de<br>carpeta |
|                                             | -                            |                               | THE REAL                          | 1                      | Q                           |                               | B                      |
|                                             | Opciones de<br>energía       | Opciones de<br>Internet       | Opciones de<br>teléfono           | Pantalla               | QuickTime                   | Sistema                       | Tareas<br>programadas  |
|                                             | 1                            | 2                             |                                   |                        |                             |                               |                        |
|                                             | Teclado                      | Voz                           |                                   |                        |                             |                               |                        |
|                                             | 100                          |                               |                                   |                        |                             |                               |                        |

6. En la ventana que nos abre vamos a Archivo, Instalar nueva fuente...

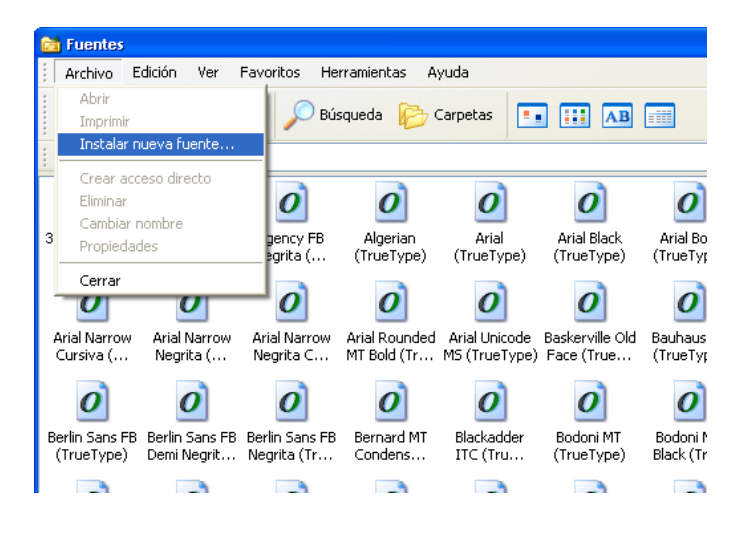

- Si has descargado el archivo desde la web de IDS siguiendo todos estos pasos pasa al punto a.
   En caso de que tu instalación sea desde un archivo que se encuentra en el Servidor pasa al punto b.
  - a. Vamos a instalar un archivo que tenemos en nuestro ordenador. En esta nueva ventana vamos al recuadro de abajo a la izquierda, hacemos doble click sobre C:\ y veremos las carpetas que tiene, una de ellas será la carpeta donde la donde

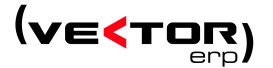

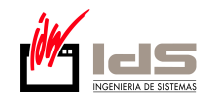

tenemos nuestro archivo, que en nuestro caso se llama BarCode. Hacemos doble click sobre la carpeta y en el recuadro de arriba nos aparecerán las fuentes que hemos descargado. Hacemos click sobre el botón de Seleccionar Todo y luego en Aceptar. Una vez hecho esto ya tendremos nuestra Fuente lista para usarse.

| Agregar fuentes                                |                             | 8                         |
|------------------------------------------------|-----------------------------|---------------------------|
| Lista de fuentes:<br>3 of 9 Barcode (TrueType) | <u>_</u>                    | Aceptar<br>Cerrar         |
|                                                |                             | Selecci <u>o</u> nar todo |
| <u>C</u> arpetas:<br>c:\barcode                | Unid <u>a</u> des:          |                           |
| 🗁 c:\ 🦰                                        | n c: 💌 💌                    | Red                       |
|                                                | Copiar fuentes a la carpeta | Fonts                     |

 En el caso de querer instalar el archivo que se encuentra en el servidor deberemos de pulsar sobre el botón Red... En la siguiente ventana hacemos click sobre Examinar.

| Conectar a unidad de red |                                                                                                    |                                                            |                                   |  |  |
|--------------------------|----------------------------------------------------------------------------------------------------|------------------------------------------------------------|-----------------------------------|--|--|
|                          | Windows puede ayudarle a conectarse a una carpeta<br>compartida de red y a asignar una letra de unidad a la<br>conexión para que pueda obtener acceso usando Mi PC.<br>Especifique la letra de unidad para la conexión y la<br>carpeta a la que desea conectarse: |                                                            |                                   |  |  |
|                          | Unidad:                                                                                                    | Y:                                                         | ~                                 |  |  |
|                          | Carpeta:                                                                                                    | \\servidor\                                                | 🖌 Examinar                        |  |  |
|                          |                                                                                                    | Ejemplo: \\servidor\recurso_                               | _compartido                       |  |  |
|                          | tiar sesión                                                                                                    |                                                            |                                   |  |  |
|                          | Conectar usando otro <u>nombre de usuario</u> .                                                                                                    |                                                            |                                   |  |  |
|                          |                                                                                                    | Suscribirse a almacenamient<br>conectarse a un servidor de | <u>o remoto o</u><br><u>red</u> . |  |  |
|                          |                                                                                                    | < Atrás Finalizar                                          | Cancelar                          |  |  |

Ahora seleccionaremos el servidor, que estará en Mis Sitios de Red -> Toda la red -> Red de Microsoft Windows -> NombreEmpresa -> NombreServidor. Siendo NombreEmpresa el nombre de Nuestra Empresa, por ejemplo IDS y el NombreServidor el nombre del servidor por ejemplo ServidorIDS. Y dentro del Servidor elegiremos la Carpeta en la que tenemos la fuente, por lo general suele ser IDSWIN. Ahora hacemos click en Aceptar y en Finalizar.

Una vez hecho esto tendremos la lista de Fuentes en el recuadro de arriba de la ventana. Pulsamos sobre Seleccionar Todo y luego sobre Aceptar. Tras esto ya tendremos las fuentes instaladas